### <u><mobiApps バージョン変更に伴う変更点について></u>

## ■新しい環境(UIバージョン3)

1. 「mobiApps」アプリを起動します。

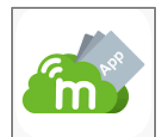

2. 「mobiApps」を起動すると、アプリリストが登録されている2つ~3つのグループが表示されます。

|          | mobiAppsオンデマンド | Ċ |
|----------|----------------|---|
| 越谷市教育委員会 |                | > |
| 生徒用(小学校) |                | > |
| 学校       |                | > |
|          |                |   |

#### ① 「越谷市教育委員会」

⇒追加インストール可能なアプリが登録されています。(削除可能)

#### ② 「生徒用(小学校)」

⇒iPad に元からインストールされているアプリが登録されています。(削除不可)

#### ③ 「学校番号\_〇〇〇学校」

⇒各学校固有の追加インストール可能なアプリが登録されています。(削除可能) ※固有のアプリが無い学校は表示されません。 ①「越谷市教育委員会」を選択(タップ)すると、以下のアプリリストが表示されます。
※ここでは「アプリリスト1 (アルファベット順)」をタップします。

| mobiAppsオンデマンド 🚺 |                        |
|------------------|------------------------|
| 这谷市教育委員会         |                        |
| 生徒用 (小学校) >>     | く 超谷市教育委員会 🖸           |
| 学校 >             | アプリリスト1(アルファペット順) >    |
|                  | アプリリスト2 (五十音順 あ行~な行) > |
|                  | アプリリスト3 (五十音順 は行~わ行) > |
| •                |                        |

 「アプリリスト1 (アルファベット順)」に登録されているアプリー覧が表示されるので、こちらの 画面からインストールが可能となります。

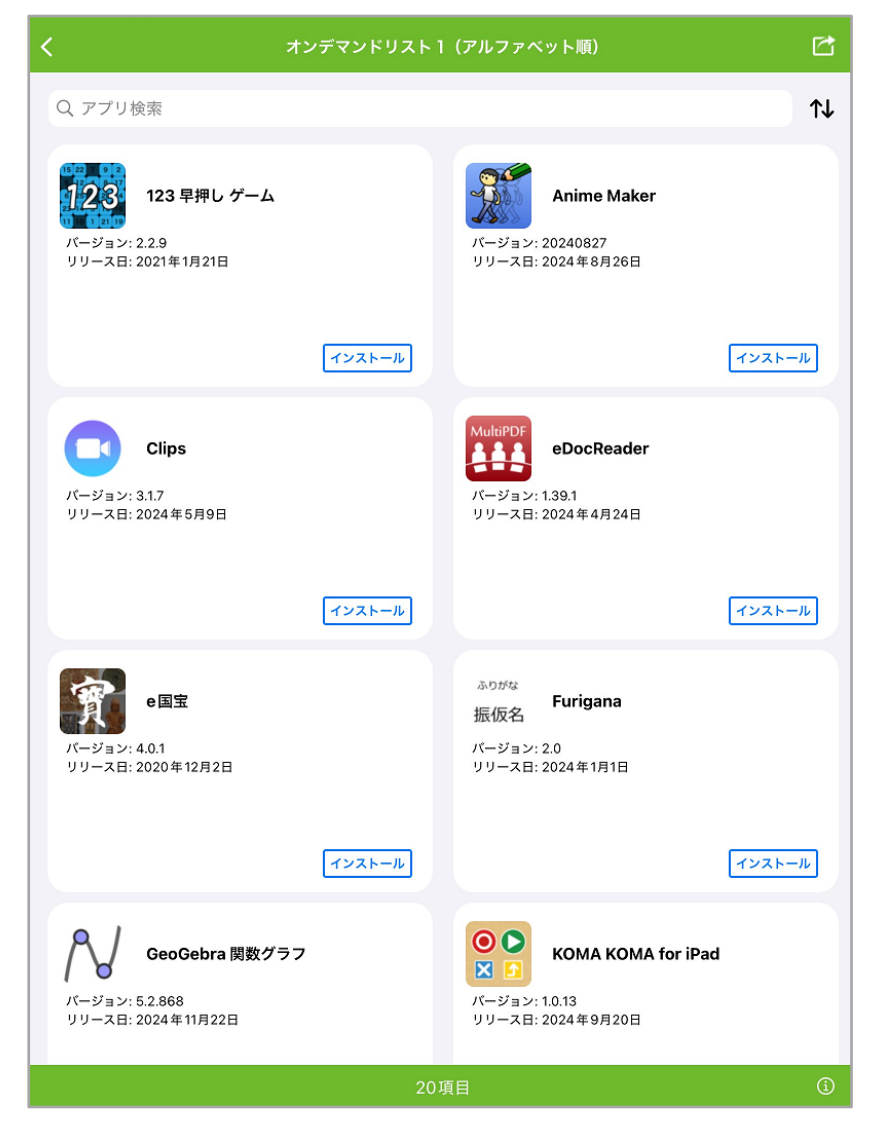

②「生徒用(小学校)」を選択(タップ)した場合は、以下のアプリリストが表示されます。
※「基本アプリ(削除不可)」を選択します。

|          | mobiAppsオンデマンド | C       |            |          |  |
|----------|----------------|---------|------------|----------|--|
| 越谷市教育委員会 |                | >       |            |          |  |
| 生徒用(小学校) |                | >       |            | 生徒用(小学校) |  |
| 学校       |                | ><br>基2 | アプリ (削除不可) |          |  |
|          |                |         |            |          |  |

- 6. 「基本アプリ(削除不可)」に登録されているアプリー覧が表示されるので、この画面からインスト ールが可能となります。
  - ※「基本アプリ(削除不可)」からインストールしたアプリは削除ができません。

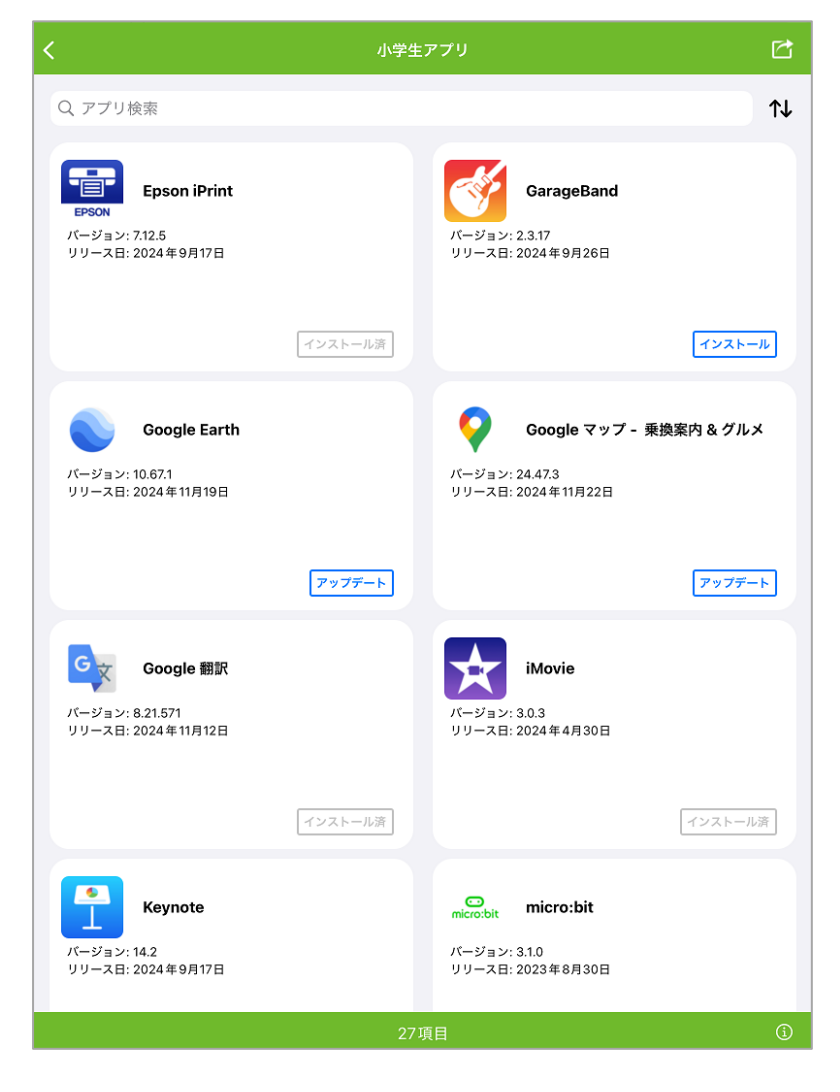

# ■これまでの環境(UI バージョン 2)

1. 「mobiApps」アプリを起動します。

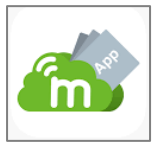

2. 登録されているアプリー覧が表示されます。(アプリリスト順に表示)
※インストールしたアプリは削除できません。

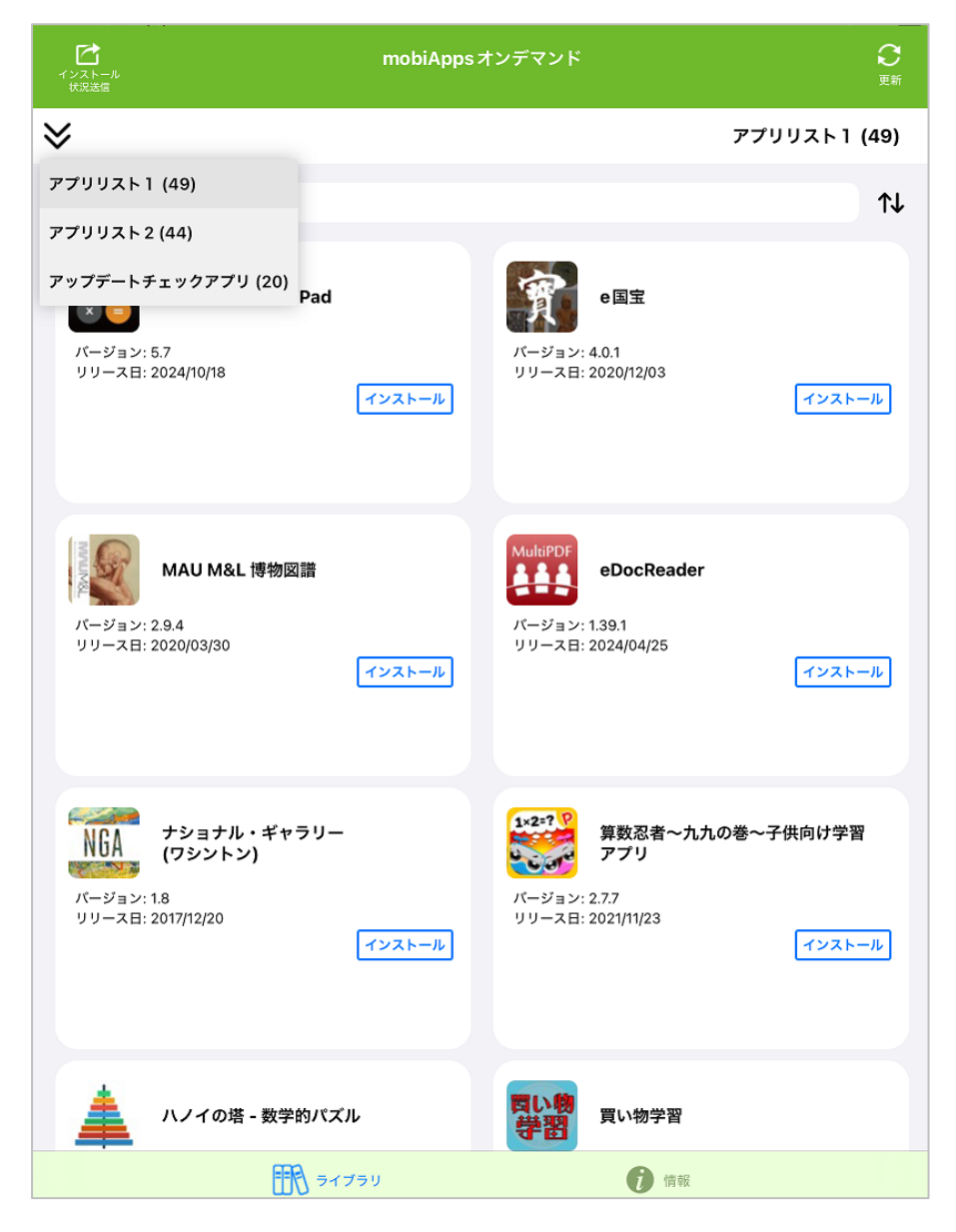